# Précision de l'affichage, unités d'angle

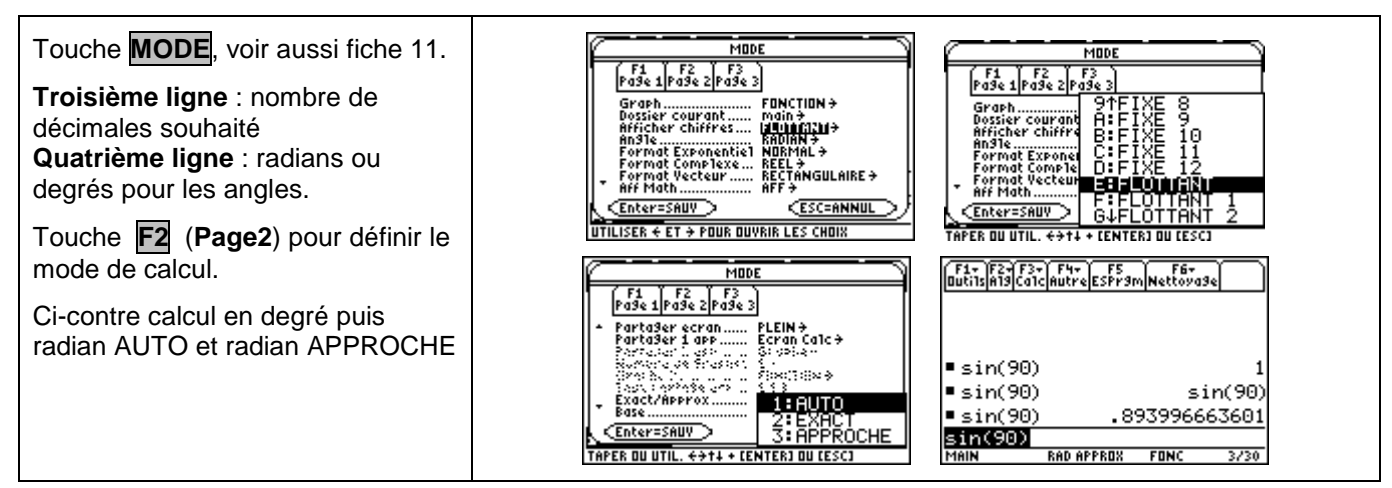

#### Rééditer un calcul

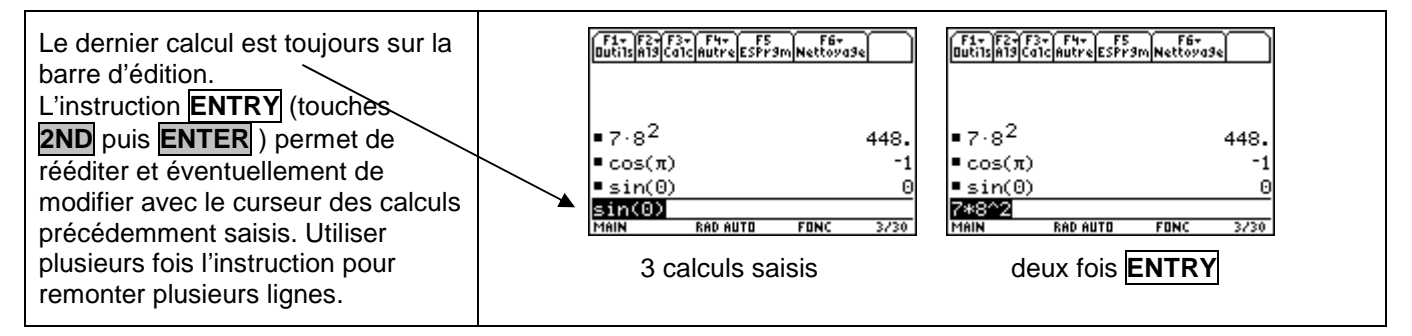

#### **Dérivation - Intégration**

| Touches2ND8ouF3(Calc) et1: d( dérivéSyntaxe de l'instruction pour un<br>calcul de nombre dérivé :d(expression, variable)   X = valeur)Pour l'expression formelle de la<br>dérivée : d(expression, variable).Pour une approche graphique, voir<br>compléments.                                       | $\begin{array}{c} \hline \begin{array}{c} \hline \begin{array}{c} \hline \begin{array}{c} \hline \begin{array}{c} \hline \end{array} \\ \hline \end{array} \\ \hline \end{array} \end{array} \\ \hline \end{array} \\ \hline \end{array} \\ \hline \end{array} \\ \hline \end{array} \\ \hline \end{array} \\ \hline \end{array} \\ \hline \end{array} \\ \hline \end{array} \\ \hline \end{array} \\ \hline \end{array} \\ \hline \end{array} \\ \hline \end{array} \\ \hline \end{array} \\ \hline \end{array} \end{array} \\ \hline \end{array} $ \\ \hline \end{array} \\ \hline \end{array} \\ \hline \end{array} \\ \hline \end{array} \\ \hline \end{array} \\ \hline \end{array} \\ \hline \end{array} \\ \hline \end{array} \\ \hline \end{array} \end{array} \\ \end{array}  \\ \hline \end{array} \end{array} \\ \hline \end{array}  \\ \hline \end{array} \\ \hline \end{array}  \\ \hline \end{array} \end{array} \\ \end{array} \\ \hline \end{array} \end{array}  \\ \hline \end{array}  \\ \hline \end{array} \end{array} \\ \hline \end{array} \end{array} \\ \hline \end{array}  \\ \hline \end{array} \end{array}  \\ \hline \end{array} \\ \hline \end{array} \\ \end{array}  \\ \hline \end{array}  \hline \end{array} \\ \hline \end{array} \end{array} \\ \end{array}  \hline \end{array} \end{array} \\ \end{array} \\ \end{array} \end{array} \\ \end{array}  \\ \hline \end{array}  \\ \end{array}  \hline \end{array}  \hline \end{array}  \hline \end{array}  \hline \end{array}  \hline \end{array}  \hline \end{array}  \hline \end{array}  \\ \end{array}  \hline \end{array}  \\ \Biggl  \\ \Biggl  \hline \end{array}  \\ \Biggl  \\ \Biggl  \hline \end{array}  \\ \Biggl  \hline \end{array}  \\ \Biggl  \hline \end{array}  \\ \Biggl  \\ \Biggl  \\ \Biggl  \hline \end{array}  \\ \Biggl  \\ \Biggl  \\ \Biggl  \\ \Biggl  \\ \Biggl  \\ \Biggl   \hline \end{array}  \\ \Biggl  \\ \Biggl  \\ \Biggl   \\ \Biggl  \\ \Biggl  \\ \Biggl   \Biggl  \\ \Biggl  \\ \Biggl  \\ \Biggl   \Biggl  \\ \Biggl  \\ \Biggl  \\ \Biggl   \Biggl  \\ \Biggl  \\ \Biggl   } \end{array}  \\ \end{array}  \\ \end{array}  \\  \\ \Biggl   \\ \Biggl   }  \\ \Biggl  \\ \Biggl  \\ \Biggl   }  \\ \Biggl  \\ \Biggl  \\ \Biggl   }  \\ \Biggl  \\ \Biggl  \\ \Biggl  \\ \Biggl  \\ \Biggl  \\ \Biggl  \\ \Biggl  \Biggl |
|----------------------------------------------------------------------------------------------------|----------------------------------------------------------------------------------------------------|
| Touches <b>2ND 7</b> ou <b>F3</b> ( <b>Calc</b> ) et<br><b>2:</b> <u>(intégrer</u><br>Syntaxe de l'instruction: [(expression,<br>variable, borne inf, borne sup).<br>Pour l'expression formelle d'une<br>primitive : [(expression, variable)].<br>Pour une approche graphique, voir<br>compléments. | $\begin{array}{c} \begin{array}{c} \begin{array}{c} \begin{array}{c} \begin{array}{c} \begin{array}{c} \begin{array}{c} \begin{array}{c} $                                                                                                    |

#### Suites

| Touche <b>MODE</b> . Sélectionner <b>Suit</b><br>sur la première ligne<br>Touche <b>Y</b> = pour saisir la suite<br>Table et représentation graphique<br>avec les menus habituels. Pour<br>plus de détails voir les fiches 320 et<br>330 (Construction en escalier) | $\begin{array}{ c c c c c c c c c c c c c c c c c c c$ | F1. F2 F3 F1   Dutisconfisic F3 F1 F2 F3 F1 F2 F3 F1 F2 F3 F3 F3 F3 F3 F3 F3 F3 F3 F3 F3 F3 F3 F3 F3 F3 F3 F3 F3 F3 F3 F3 F3 F3 F3 F3 F3 F3 F3 F3 F3 F3 F3 F3 F3 F3 F3 F3 F3 F3 F3 F3 F3 F3 F3 F3 F3 F3 F3 F3 F3 F3 F3 F3 F3 F3 F3 F3 F3 F3 F3 F3 F3 F3 F3 F3 F3 F3 F3 F3 F3 F3 F3 F3 F3 F3 F3 F3 F3 F3 F3 F3 F3 F3 F3 F3 |
|----------------------------------------------------------------------------------------------------|--------------------------------------------------------|----------------------------------------------------------------------------------------------------|
|----------------------------------------------------------------------------------------------------|--------------------------------------------------------|----------------------------------------------------------------------------------------------------|

#### Calculs sur les nombres complexes

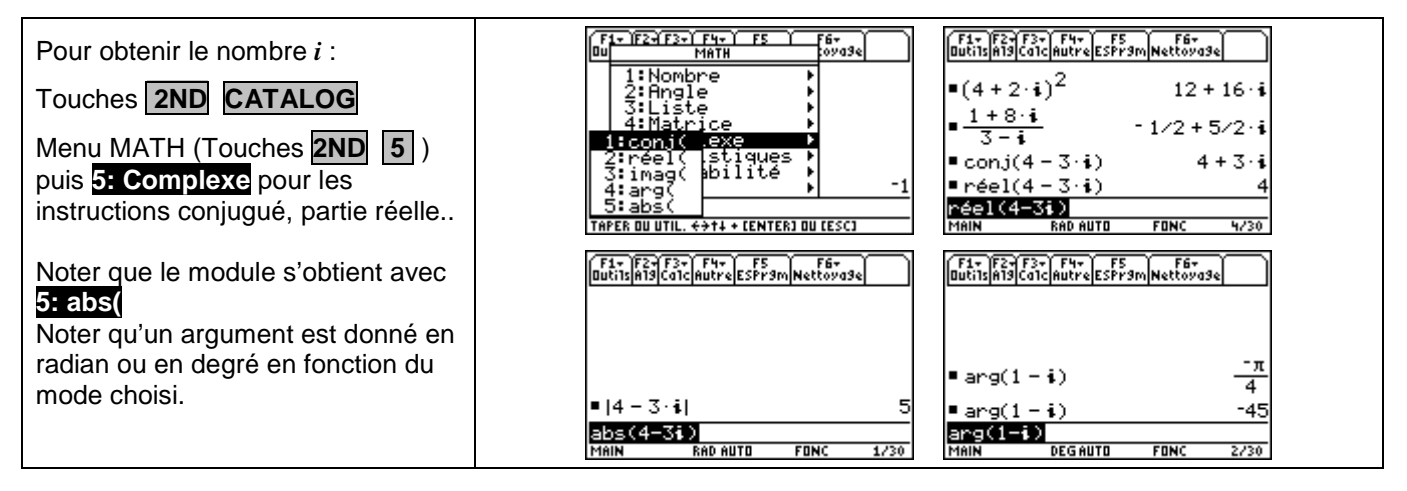

# Factorielle - Coefficients binomiaux

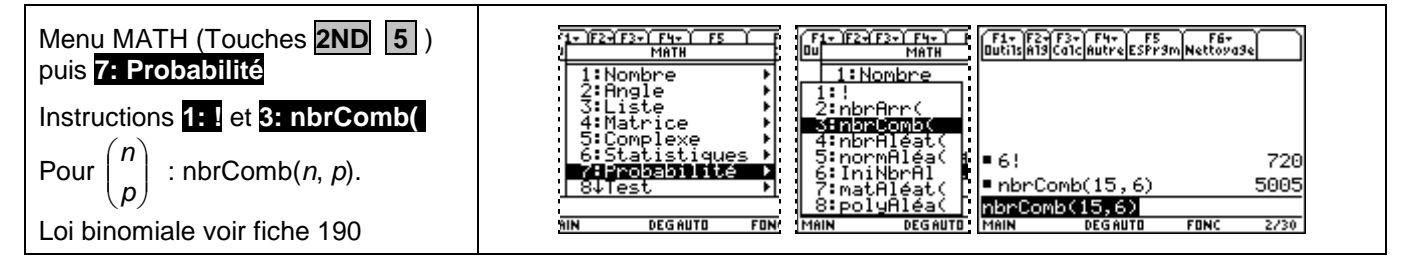

## Valeur absolue - partie entière - affichage fractionnaire

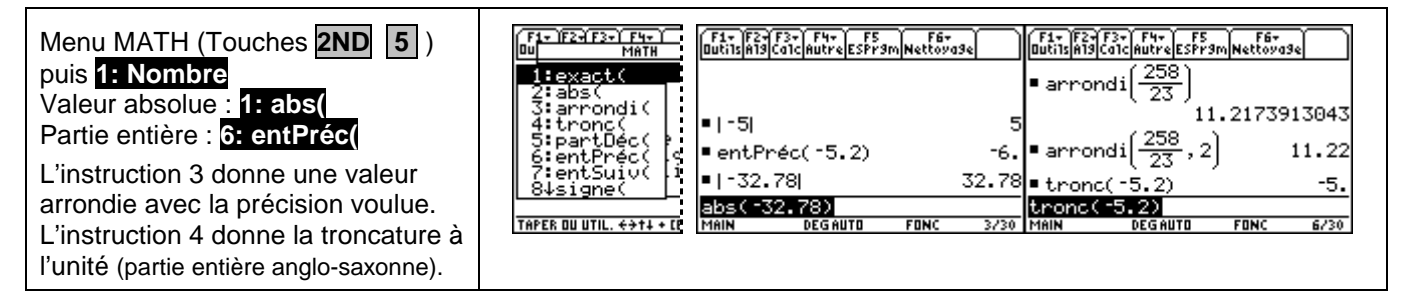

## Arithmétique, PGCD - PPCM

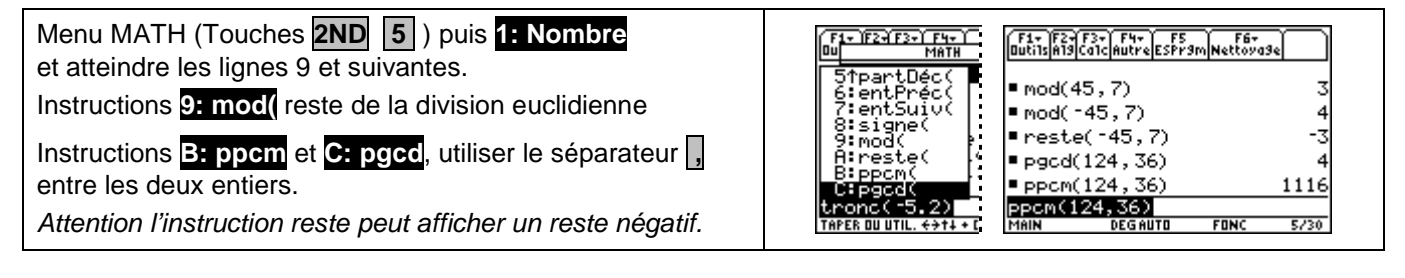

# ⇒ Compléments

## Nombre dérivé à partir de l'écran graphique

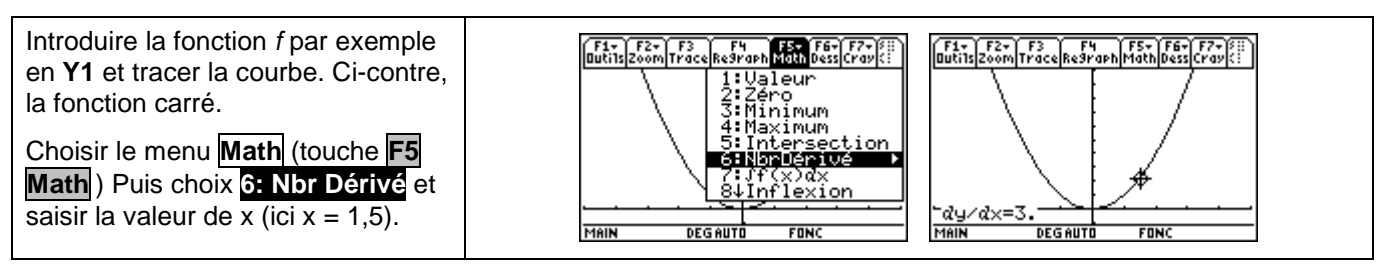

#### Intégrale à partir de l'écran graphique

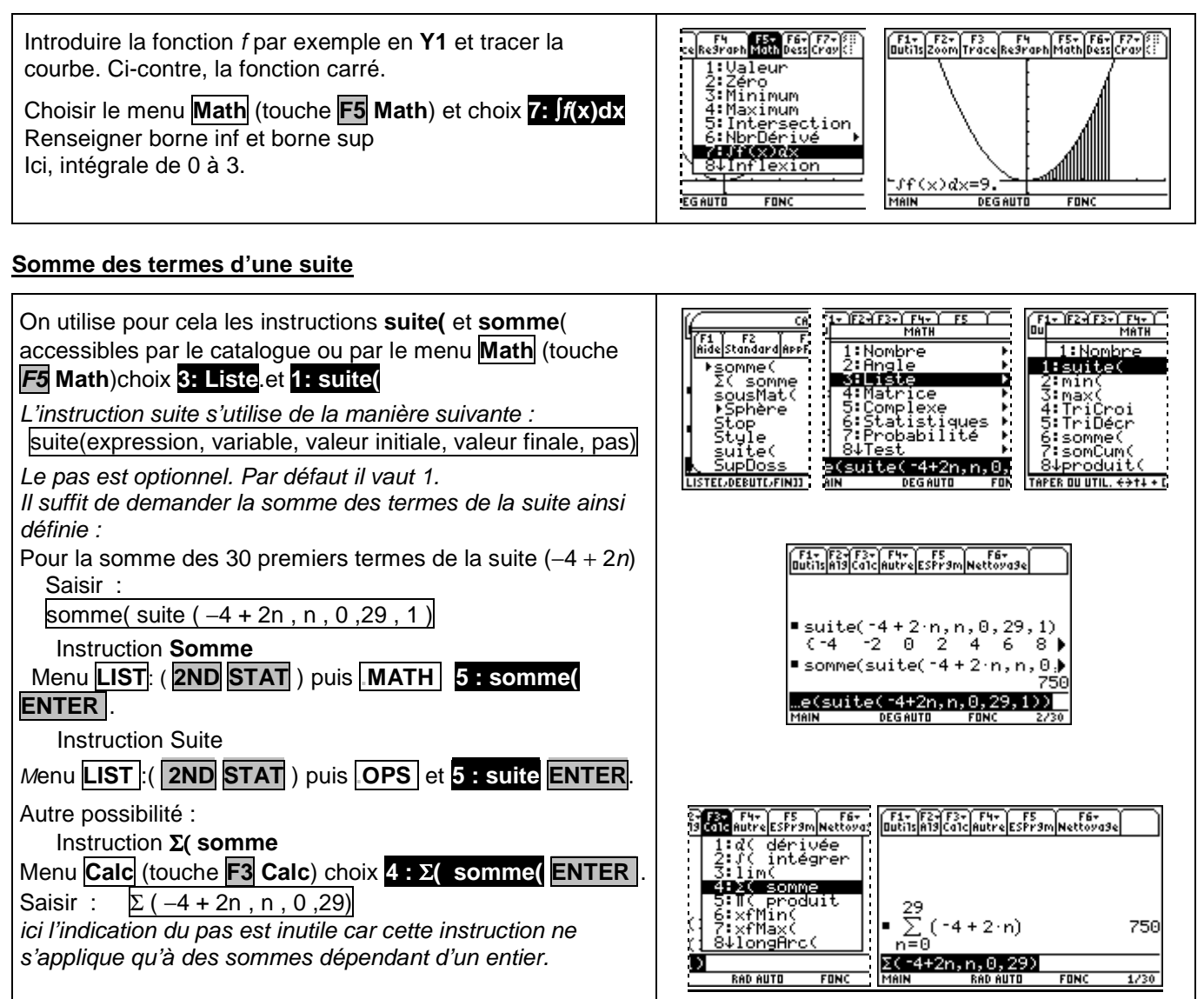